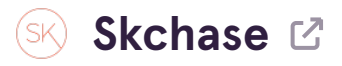

# Login to p5.skchase.com

### STEP 2

# **Click on ORDER MANAGEMENT**

| ledia   Real Time Reports | Order Management |  |
|---------------------------|------------------|--|
|                           | \$               |  |

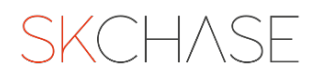

Search for the order by using the order ID, item ID, name, email address or postcode

| SKCHASE    |                                     |                  |                 |                 |                            |               |              |
|------------|-------------------------------------|------------------|-----------------|-----------------|----------------------------|---------------|--------------|
| Management | Quick Redeem                        | Catalogue Manage | r   Content     | Med             | ia   Real Time Reports     | Order         | Manage       |
|            |                                     |                  |                 |                 |                            |               |              |
|            | Q PSKCOLB7                          |                  |                 |                 | Q ▼ Filter                 |               |              |
|            |                                     |                  |                 |                 | _                          |               |              |
|            | ID                                  | Status           | Venue           |                 | Voucher                    | Value         | Amou<br>Paid |
|            | <b>PSKCOLB7</b><br>28 Mar 2023 9:20 | Hotel Group      | A - Our Gateway | 🖬 £49.50        | salesteam@skchase.com      |               |              |
|            | AG63E2JY                            | Valid            | Hotel 1         |                 | Luxury Manicure            | £49.50        | £49.5        |
|            | PSKCOTB7<br>23 Mar 2023 9:12        | Hotel Group      | A - Our Gateway | <b>■</b> £49.50 | Fully Refunded             | ine@skchase.c | om           |
|            | JUGCYLTE                            | Invalidated      | Hotel 1         |                 | Luxury Manicure            | £49.50        | £49.5        |
|            | PSKCOUB7<br>22 Mar 2023 12:10       | 📸 Hotel Group    | A - Our Gateway | <b>₩</b> £0.00  | salesteam@skchase.com      |               |              |
|            | 2DUHQCBJ                            | Valid            | Hotel 1         |                 | Luxury Spa Day for One     | £150.00       | £0.00        |
|            | PSKC08B7<br>22 Mar 2023 12:00       | Hotel Group      | A - Our Gateway | <b>£0.00</b>    | Layla.arabshahi@skchase.co | m             |              |
|            | 8QRJV47F                            | Expired          | Hotel 1         |                 | Luxury Spa Day for One     | £150.00       | £0.00        |

#### STEP 4

## Click the search icon

| r   Content     | Media   Real Time R       | eports   Order | Managem        |
|-----------------|---------------------------|----------------|----------------|
|                 | ٩                         | ▼ Filter       |                |
| Venue           | Voucher                   | Value          | Amount<br>Paid |
| A - Our Gateway | 🖬 £49.50 💄 salesteam@skcl | hase.com       |                |
| Hotel 1         | Luxury Manicure           | £49.50         | £49.50         |

# You can click on the three dots next to the voucher you want to extend

|                | Value  | Amount<br>Paid | Balance | Valid Until | Delivery  |  |
|----------------|--------|----------------|---------|-------------|-----------|--|
| am@skchase.com |        |                |         |             |           |  |
| ure            | £49.50 | £49.50         | £49.50  | 28 Mar 2024 | Delivered |  |
|                |        |                |         |             |           |  |
|                |        |                |         |             |           |  |

### STEP 6

### **Click on EXTEND VALIDITY**

| Voucher Actions |
|-----------------|
| Redeem Voucher  |
| View E-Voucher  |
| Edit Greeting   |
| Edit Notes      |
| Extend Validity |
| Resend Item     |
| Refund Item     |
|                 |
|                 |
|                 |

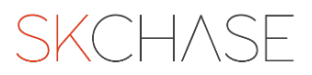

| PSKCORB7<br>22 Mar 2023 10:44 | Hotel Group A - Our Gateway |
|-------------------------------|-----------------------------|
| <pre>65UNE3CL</pre>           | Valid Hotel 1               |
|                               |                             |
| PSKC0AB7<br>22 Mar 2023 10:43 | Hotel Group A - Our Gateway |
|                               | Valid Hotel 1               |
|                               |                             |
| PSKC0ZB7<br>22 Mar 2023 10:42 | Hotel Group A - Our Gateway |
| 865DW53L                      | Valid Hotel 1               |
|                               |                             |
| PSKC05B7<br>22 Mar 2023 10:00 | Hotel Group A - Our Gateway |

# Or you can click onto the item ID

### STEP 8

## And click on EXTEND VALIDITY

| ons                                                    |                                  |
|--------------------------------------------------------|----------------------------------|
| /oucher 🗭 Edit Greeting 🗋 Edit Notes 🖾 Extend Validity | Resend Item X Invalidate Voucher |
|                                                        | Greeting                         |
| 'ULW<br>pa Monetary Voucher                            | To -<br>Personal Message -       |
| 0                                                      | N                                |

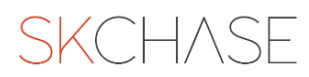

### **Click on SELECT DATE**

| E              | Edit Voucher Validity : AG63E2JY         |
|----------------|------------------------------------------|
| anageme        |                                          |
|                | Extension<br>02 Apr 2024<br>Notes        |
| Amount<br>Paid | (optional) reason for extending voucher. |
| £49.50         |                                          |

#### STEP 10

# Choose the date you would like to extend the voucher to

|               | 31 | 1  | 2  | 3  | 4  | 5  | 6  |  |
|---------------|----|----|----|----|----|----|----|--|
| ional Message | 7  | 8  | 9  | 10 | 11 | 12 | 13 |  |
|               | 14 | 15 | 16 | 17 | 18 | 19 | 20 |  |
| ies           | 21 | 22 | 23 | 24 | 25 | 26 | 27 |  |
|               | 28 | 29 | 30 | 1  | 2  | 3  | 4  |  |
|               | 5  | 6  | 7  | 8  | 9  | 10 | 11 |  |
|               |    |    |    |    |    |    |    |  |
|               |    |    |    |    |    |    |    |  |
|               |    |    |    |    |    |    |    |  |

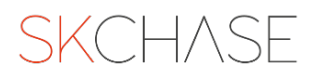

```
STEP 11
```

Add a note to say who authorised the extension and the reason for extension.

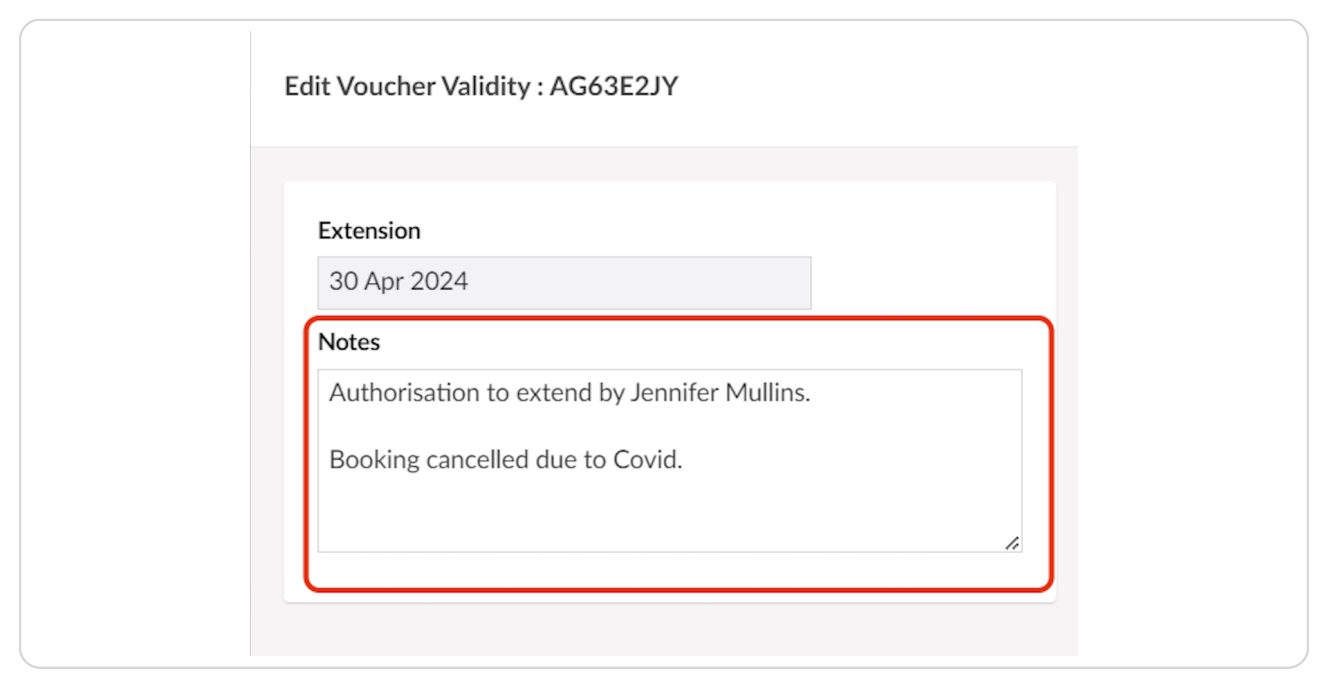

**STEP 12** 

### **Click on SAVE**

| Close Save |
|------------|

STEP 13

You can view the new extension date in two places:

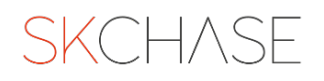

# Hover your mouse over the Valid Until date to see the Extended Date

| ٩               | ▼ Filter    |        |                |         |                             |                             |  |
|-----------------|-------------|--------|----------------|---------|-----------------------------|-----------------------------|--|
| Voucher         |             | Value  | Amount<br>Paid | Balance | Valid Until                 | Delivery                    |  |
| salesteam@      | skchase.com |        |                |         |                             |                             |  |
| Luxury Manicure |             | £49.50 | £49.50         | £49.50  | 28 Mar 2024<br>Extended dat | Delivered<br>e: 30 Apr 2024 |  |
|                 |             |        |                |         |                             |                             |  |
|                 |             |        |                |         |                             |                             |  |
|                 |             |        |                |         |                             |                             |  |

#### **STEP 15**

# Or you can click onto the item ID

| IDStatusVenuePSKCOLB7<br>28 Mar 2023 9:20Hotel Group A - Our GatewayAG63E2JYValidHotel 1 | Q PSKCOLB7                   |               |                 |
|------------------------------------------------------------------------------------------|------------------------------|---------------|-----------------|
| PSKCOLB7<br>28 Mar 2023 9:20 Hotel Group A - Our Gateway<br>AG63E2JY Valid Hotel 1       | ID                           | Status        | Venue           |
| Valid                                                                                    | PSKCOLB7<br>28 Mar 2023 9:20 | Hotel Group A | A - Our Gateway |
|                                                                                          |                              | Valiu         | Hotel 1         |
|                                                                                          |                              |               |                 |

# And view the extension under the Voucher Details

| Voucher Name Luxury Manicure                       | To<br>Perso |
|----------------------------------------------------|-------------|
| Face Value £49.50   Current Balance £49.50         |             |
| Amount Paid £49.50   Refunded £0.00                | Note        |
| Venue Hotel 1   Validity 28 Mar 2023 - 28 Mar 2024 |             |
| Extension 30 Apr 2024 (33 days)                    | Exter       |
| Delivery Status Delivered on 28 Mar 2023 09:21:05  | Autho       |

#### **STEP 17**

# The Extension Reason will appear under the notes section

| l Validity | Resend Item | Refund Item         | × Invalidate Voucher         |  |
|------------|-------------|---------------------|------------------------------|--|
|            | Gree        | eting               |                              |  |
|            | To<br>Perse | onal Message        | To Alex<br>Happy Birthday! x |  |
|            | Note        | es                  |                              |  |
|            | -<br>Exte   | nsion Reason        |                              |  |
|            | Auth        | orisation to extend | by Jennifer Mullins.         |  |

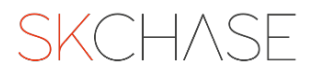